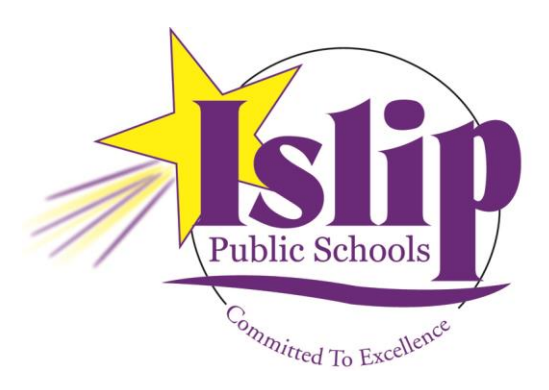

### Islip Public Schools Network Operations Department

# Microsoft Office 365 and Student Advantage

Microsoft Student Advantage is available to all students of the Islip School District, and includes the following benefits at no charge:

- (5) Licenses of Microsoft Office Pro Plus 2013 for installation on your home computer or laptop. This is the same Office suite used within the district and includes the latest versions of Word, Excel, PowerPoint, OneNote and more.
- Licenses for the iPad and Android versions of Office.
- Subscription to Office 365, including the online versions of Word, Excel, and PowerPoint, accessible from any compatible web browser.
- 1TB of cloud storage through Microsoft OneDrive.

This document provides a basic explanation of how to connect to Office 365 and download Office Pro Plus 2013 for home use. Please keep in mind the district cannot provide technical support for personal devices. There are links at the end of this document for additional information if you are having difficulties.

#### Prerequisites

Before starting, your student will need to know the username and password they use to log on to the district's computers. In most cases, usernames are the first three letters of the last name, followed by the first three letters of the first name, e.g. Jane Smith would be 'smijan' – without the quotes.

Primary students who do not know either their username or password should contact their classroom teacher. Secondary students should contact their building's library staff. You will not be able to access any Office 365 or Student Advantage resources without the correct username and password.

#### **Logging In To Office 365**

Once you have the username and password, open your web browser (the latest version of Internet Explorer is recommended) and visit <u>https://portal.microsoftonline.com</u>. You will see the login screen below.

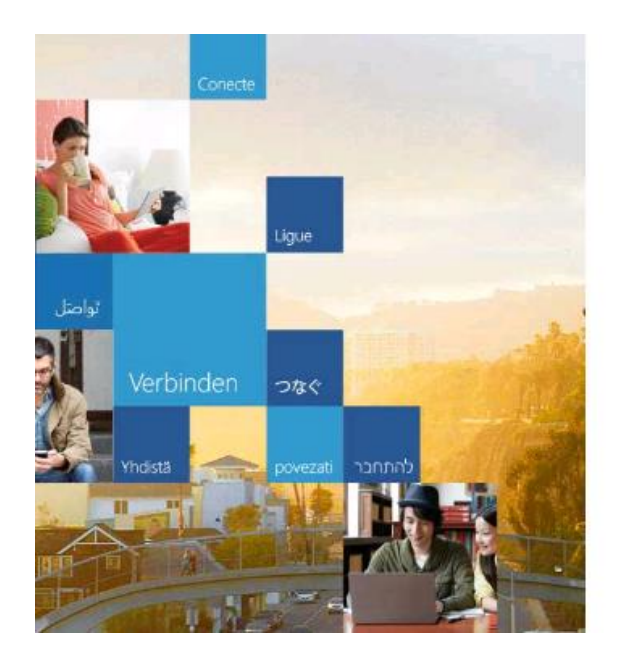

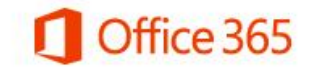

| Sign in with your organizational account | Enter username here |  |
|------------------------------------------|---------------------|--|
| someone@example.com                      |                     |  |
| Password                                 |                     |  |
| □ Keep me signed in                      |                     |  |
| Sign in                                  |                     |  |
| Can't access your account?               |                     |  |

In the username field, enter your network username followed by "@islipufsd-students.org" – without the quotes. Our example of Jane Smith would enter "smijan@islipufsd-students.org" – without the quotes.

You will then be redirected to the Islip Office 365 login screen, shown to the right. The "User name:" field should be pre-filled with the username entered on the previous screen.

NOTE: If the incorrect username was entered on the prior screen, you MUST close your browser and start over. Even though it appears you can edit the username on this screen, changes will not take effect and the login will fail.

Enter your network password, make note of the disclaimer, and click the "Sign In" button. You will be logged into the Office 365 portal.

#### Sign In to Islip Public Schools Office 365

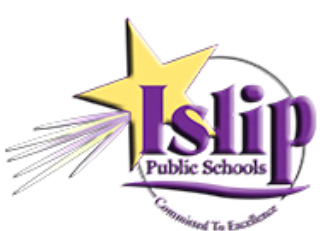

Islip Public Schools Single Sign-On

Enter your Islip network username and password.

| Password: |         |
|-----------|---------|
|           | Sign Ir |

#### **Office 365 Welcome Page**

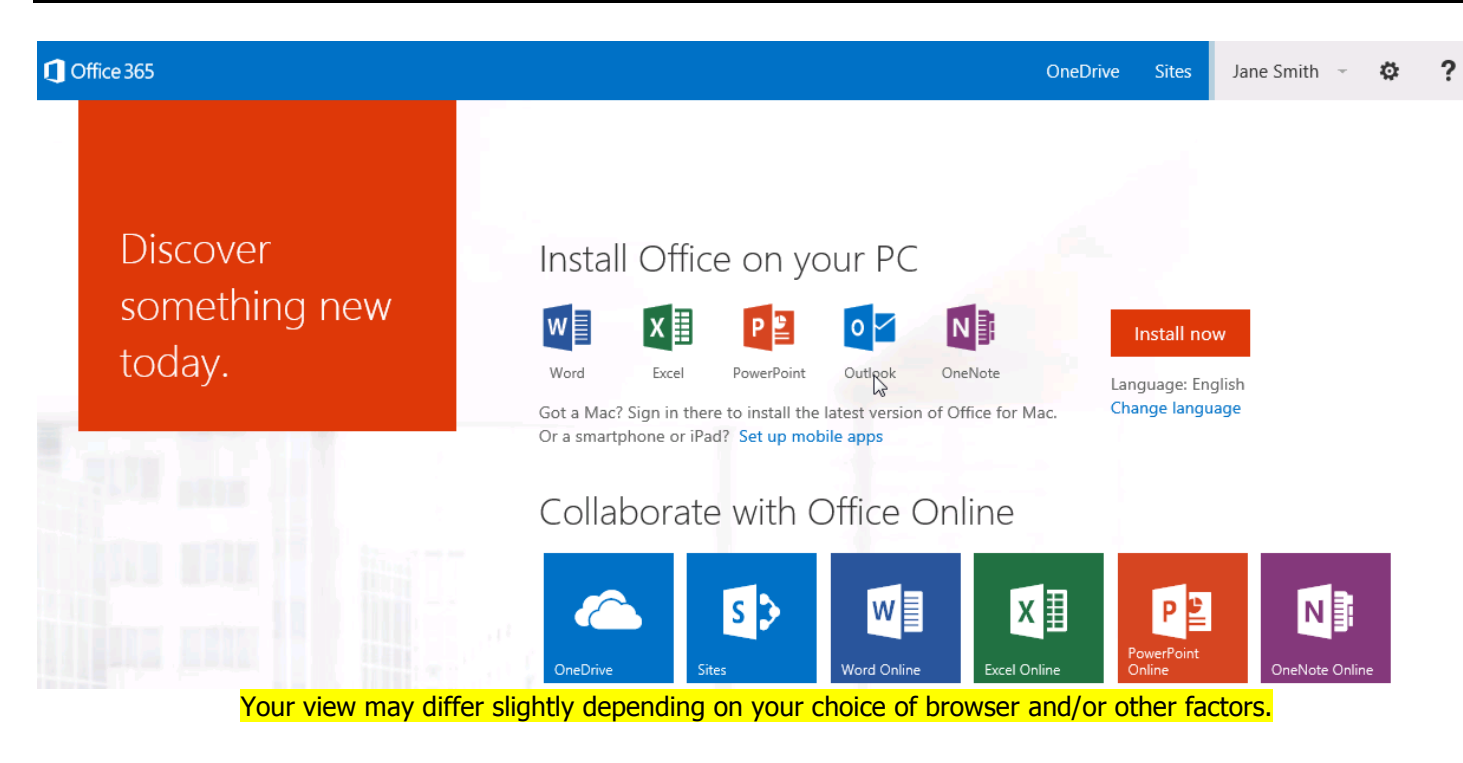

At the top right of your browser window, there are some important items to note.

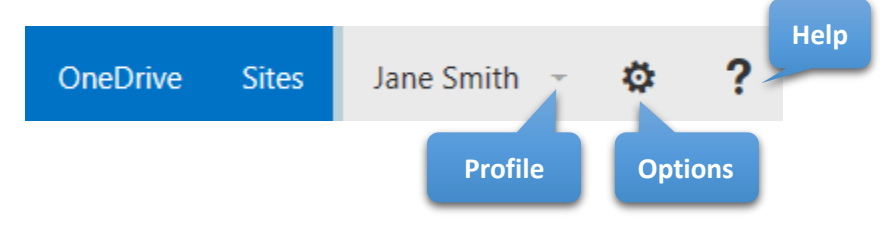

The "?" button will bring you to various help documents and tutorials on how to use Office 365. Please take some time to review the content here, as the school district cannot provide technical support on using Office 365 or Office Pro Plus.

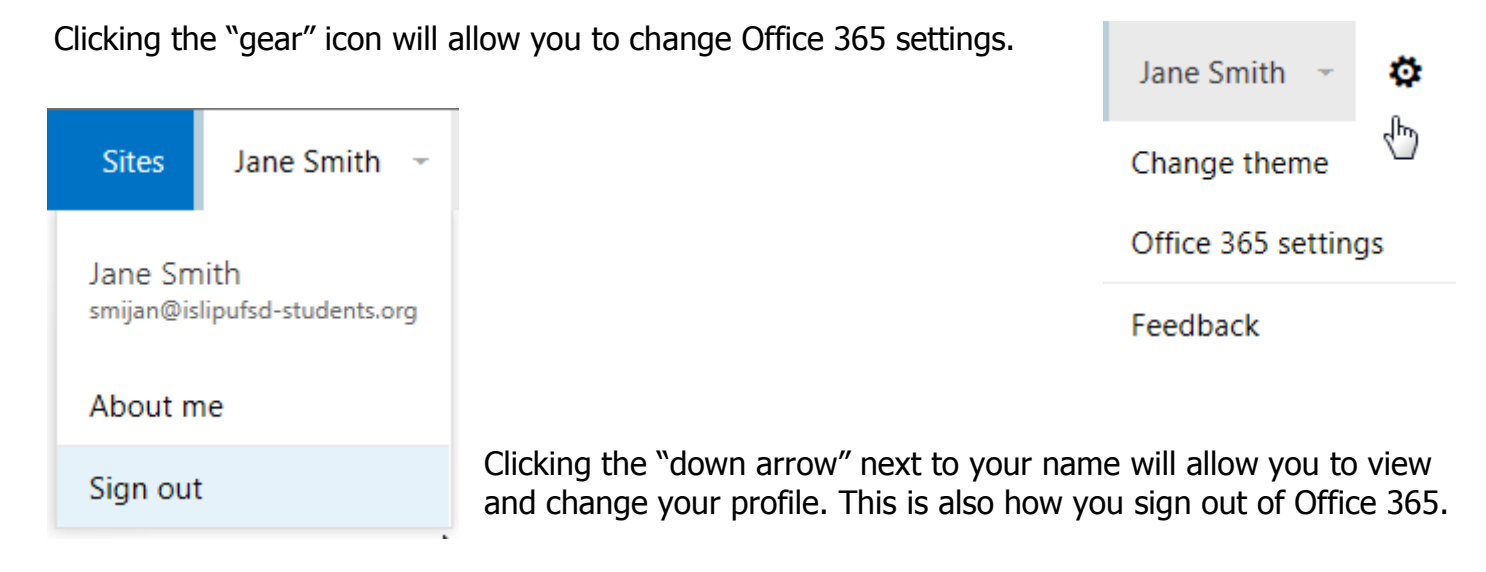

Clicking "Sites" brings you to SharePoint. At this time, Islip Public Schools is not implementing SharePoint.

Clicking "OneDrive" brings you to your cloud storage folders, providing 1TB of space for storing personal files. You can also use OneDrive to share files with others.

| One | Drive ( | @ Islip UFSD              |                                                                                                    |        |
|-----|---------|---------------------------|----------------------------------------------------------------------------------------------------|--------|
| Do  | C       | uments                    |                                                                                                    |        |
| We  | lcome   | e to OneDrive @ Islip UFS | SD, the place to store, sync, and share your work. Documents are private until shared. Learn more here. D | ismiss |
| ⊕n  | ew      | <b>↑</b> upload           | 😂 sync 💉 edit 🖌 manage 🛛 Share                                                                            |        |
| ~   | Ď       | Name                      | Modified Sharing Modified By                                                                              |        |
|     |         | Shared with Everyone      | About a minute ago 🔉 🛛 Jane Smith                                                                         |        |
|     |         |                           | Drag files here to upload                                                                                 |        |

#### **Office Online**

Office 365 gives you the option of working with online versions of various Office applications, which can be used from any compatible web browser without installing any software.

## Collaborate with Office Online

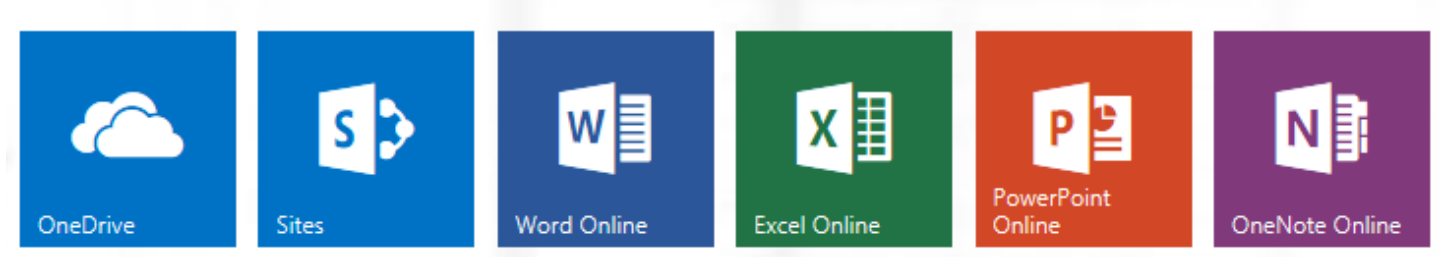

Simply click on your desired application to get started.

To install Office, click the "Install now" button, then click "Run" in the dialog that pops-up.

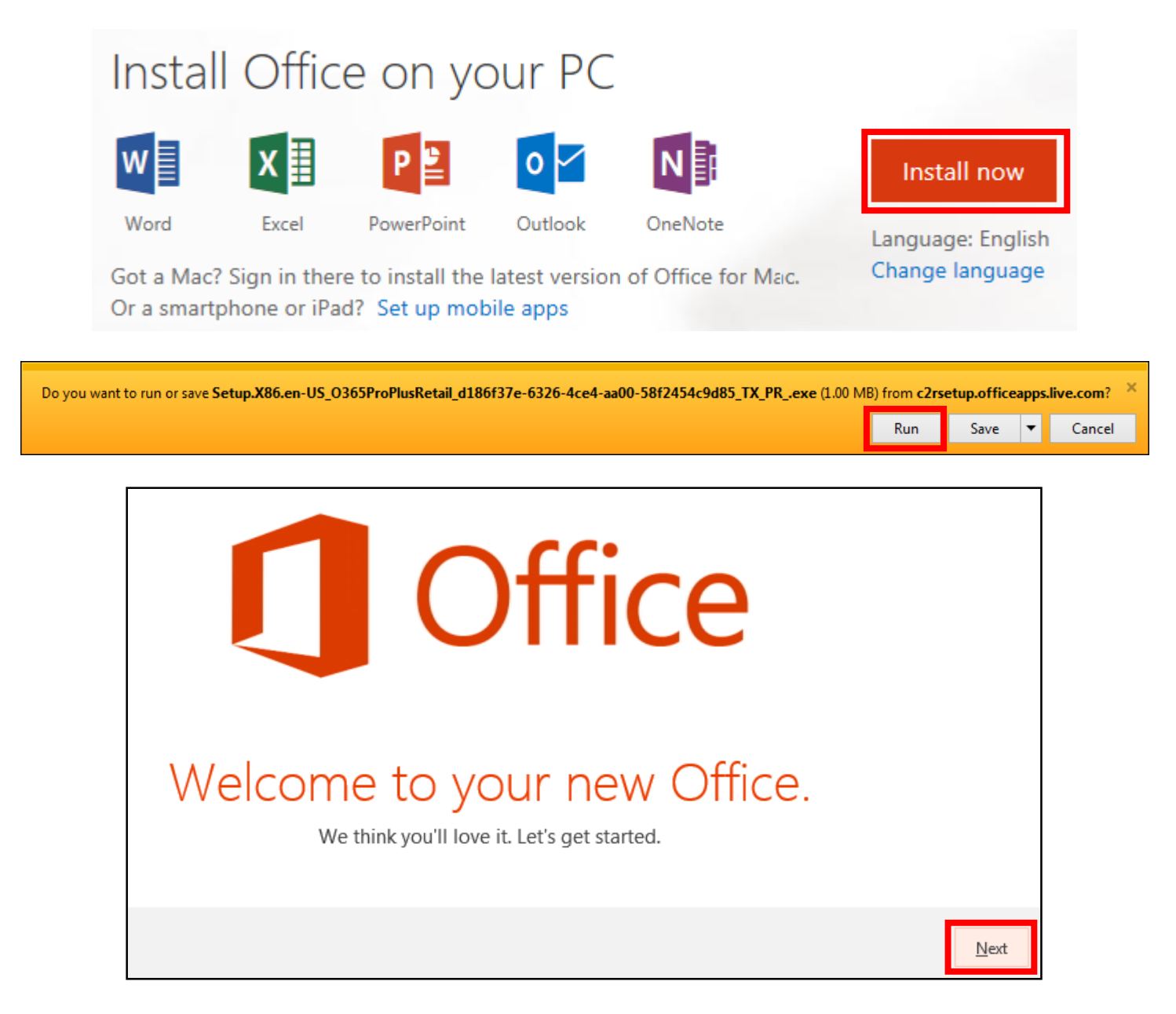

You will see a balloon pop-up in the lower right of your screen showing the install progress.

Click "Next" and you will be given the opportunity to sign-in.

#### Office is installing in the background (28%)

You can use your programs now, but please don't go offline or restart your computer.

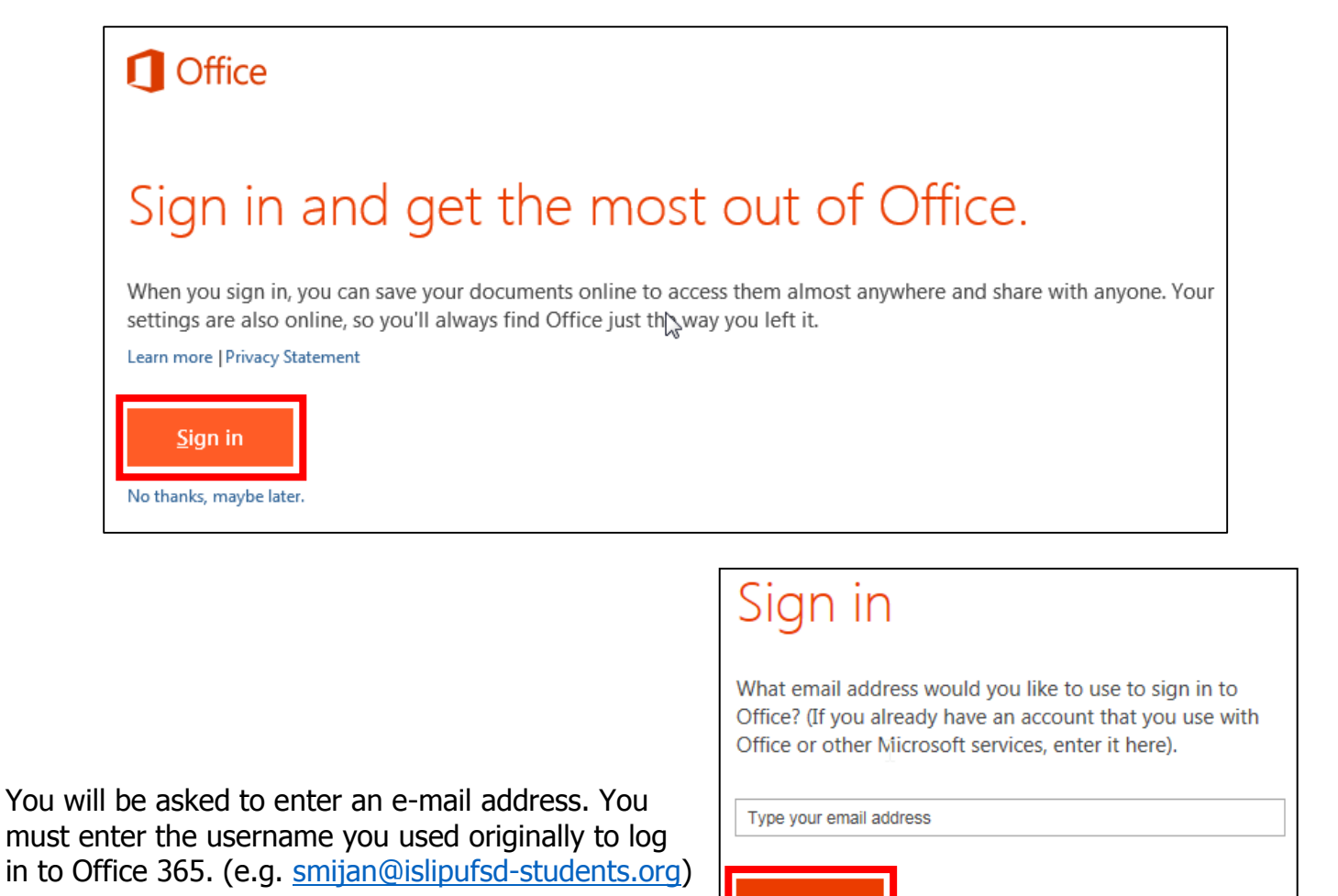

Next

| Sign In                       |
|-------------------------------|
| User ID:                      |
| smijan@islipufsd-students.org |
| Password:                     |
|                               |
| ✓ Keep me signed in           |
| <u>S</u> ign in               |

Enter your Islip network password, then click "Sign in."

When you sign in, your documents and settings are online Learn more | Privacy statement Once the install is complete you will receive the message below.

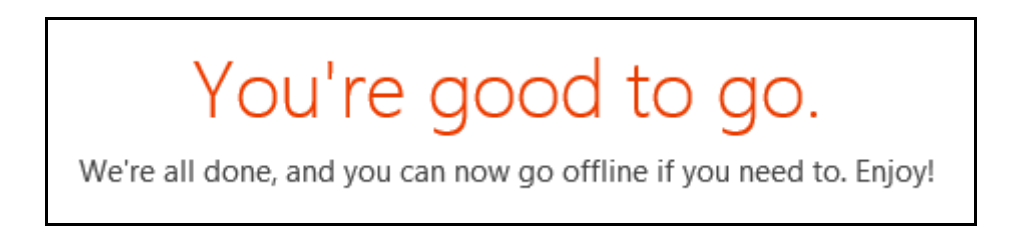

You can now start any of the Office applications. The first time you do so, you will be required to read and accept the license agreement. Click "View Agreement," read it, then click "Accept."

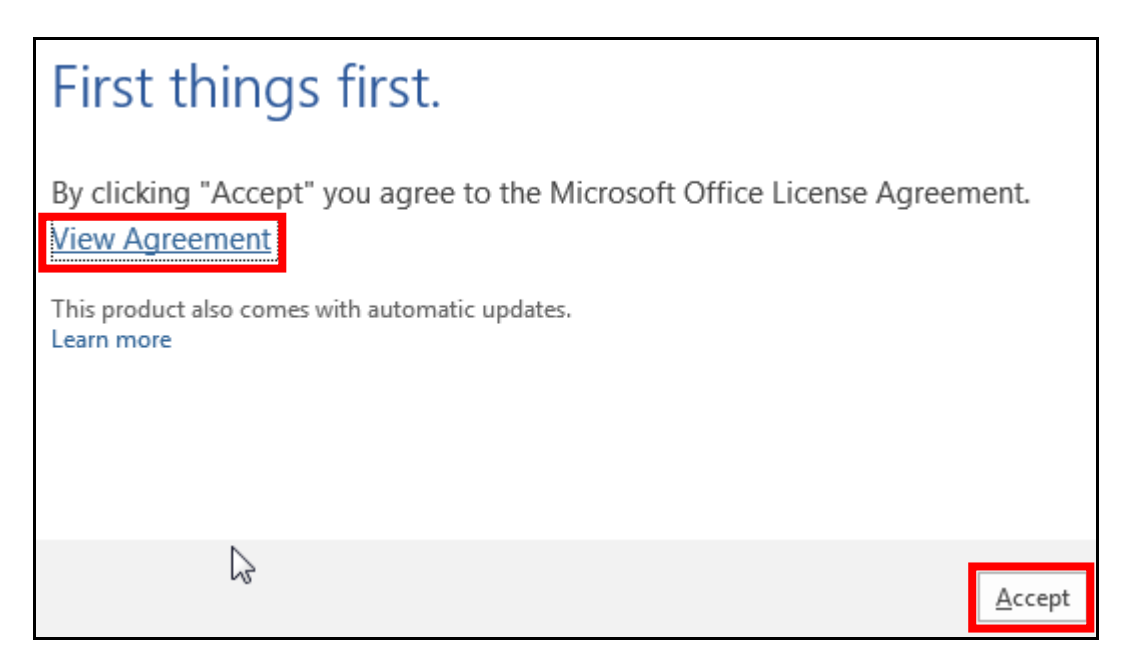

If you look at the upper right portion of the application window, you should see your name and username; this shows you are successfully logged in to Office 365, and can use your cloud storage space to save files if desired. You're all set!

| Jane Smith                                      |  |
|-------------------------------------------------|--|
| smijan@islipufsd-students.org<br>Switch account |  |
|                                                 |  |

#### Support

For the initial launch of Student Advantage, Islip has partnered with Kivuto to provide assistance in downloading and installing Office 2013 Pro Plus as well as other basic operations of Office 365. This service is being provided at no cost to the district through April 20<sup>th</sup>, 2015.

You can contact Kivuto via any of the methods below:

On the web: <u>http://onthehub.com/office365/help/</u> Via E-Mail: <u>office-support@onthehub.com</u> Via Phone: 1-855-561-4175

Kivuto *cannot* provide assistance with forgotten usernames or passwords. If you do not know your username and/or password, primary students should contact their classroom teacher, and secondary students should contact their building's library staff.

Users are also encouraged to make use of the help section for Office 365 (as referenced earlier) or visit <u>http://support.microsoft.com</u> for further assistance.